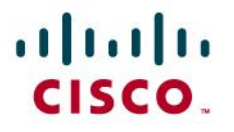

Configuring a Logo on Cisco SPA303 and SPA50x IP Phones

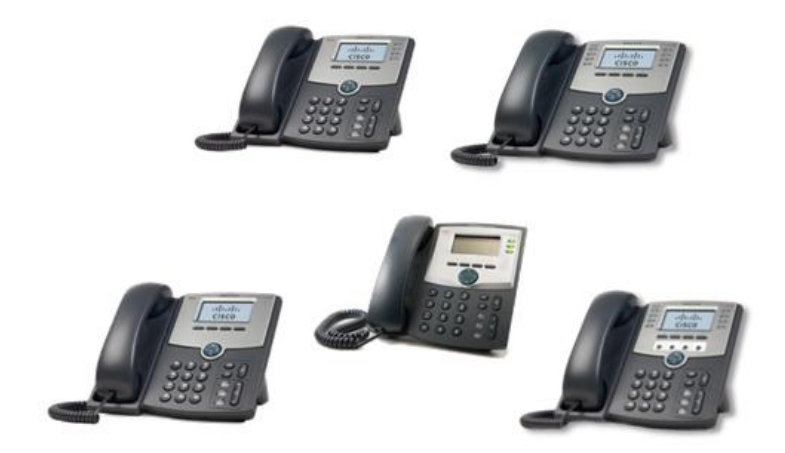

Check for updates of this document at: <u>https://supportforums.cisco.com/docs/DOC-13322</u>

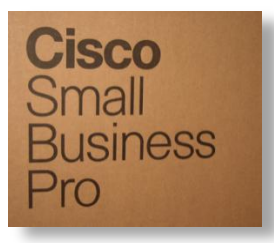

A logo can be text or a BMP image.

The BMP image must be 128 x 48 pixels by 1 bit deep.

The phones display the logo during the boot sequence. This means that the logo is only visible during a very short period after the Cisco logo displays and before the "Initializing Network" message is displayed.

Configure the SPA303, SPA502G, SPA504G, SPA508G, and SPA509G phones with the web-UI as follows:

- 1. http://PhoneIP/admin/advanced > Phone tab >
- 2. Insert the path to the image in the BMP Picture Dow nload URL field. Example:

http://192.168.2.244/pictures/image04\_128x48.bmp [can also use TFTP]

| Voice                           | Call                                                                                       | History                                  | Personal Di             | irectory At | tendant Console Stat                       |                                                          |                   |
|---------------------------------|--------------------------------------------------------------------------------------------|------------------------------------------|-------------------------|-------------|--------------------------------------------|----------------------------------------------------------|-------------------|
| Info S                          | /stem                                                                                      | SIP                                      | Provisioning            | Regional    | Phone                                      | User                                                     | Attendant Console |
| Ext 1                           |                                                                                            |                                          |                         |             |                                            |                                                          |                   |
|                                 |                                                                                            |                                          |                         |             |                                            |                                                          |                   |
|                                 |                                                                                            |                                          |                         |             |                                            |                                                          |                   |
| eneral                          |                                                                                            |                                          |                         |             |                                            |                                                          |                   |
| eneral                          | Station Name:                                                                              | StationName                              |                         |             | Station Dis                                | play Name:                                               | StnDspNme         |
| eneral<br>V                     | Station Name:<br>pice Mail Number:                                                         | StationName                              |                         |             | Station Dis                                | play Name:<br>Text Logo:                                 | StnDspNme         |
| eneral<br>V<br>BMP Pictur       | Station Name:<br>bice Mail Number:<br>e Download URL:                                      | StationName<br>http://192.168.2          | 2.244/pictures/image04_ | _128x48.bmp | Station Dis                                | play Name:<br>Text Logo:                                 | StnDspNme         |
| eneral<br>V<br>BMP Pictur       | Station Name:<br>bice Mail Number:<br>e Download URL:<br>Select Logo:                      | StationName http://192.168.2 BMP Picture | 2.244/pictures/image04_ | 128x48.bmp  | Station Dis                                | play Name:<br>Text Logo:<br>und Picture:                 | StnDspNme         |
| neral<br>V<br>BMP Pictur<br>Sol | Station Name:<br>bice Mail Number:<br>e Download URL:<br>Select Logo:<br>tkey Labels Font: | StationName http://192.168.2 BMP Picture | 2.244/pictures/image04_ | _128x48.bmp | Station Die<br>Select Backgro<br>Screen Sa | aplay Name:<br>Text Logo:<br>und Picture:<br>ver Enable: | StnDspNme         |

- 3. Change Select Logo to BMP Picture
- 4. Click Submit all Changes

The phone will reboot, retrieve the bmp file and display it when it next boots.

## Configuration File:

If using a configuration file, the contents should be similar to the following:

<BMP\_Picture\_Download\_URL ua="na">http://192.168.2.244/pictures/image04\_128x48.bmp</BMP\_Picture\_Download\_URL>
<Select Logo ua="na">BMP Picture</Select Logo>

## Troubleshooting:

## Logo does not display.

Verify that you are using a 1-bit deep BMP image that is 128x48 pixels in size. A sample image is provided with this document.

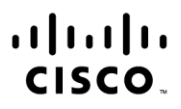

Americas Headquarters Cisco Systems, Inc. San Jose, CA

Asia Pacific Headquarters Cisco Systems (USA) Pte. Ltd. Singapore Europe Headquarters Cisco Systems International BV Amsterdam, The Netherlands

Cisco has more than 200 offices worldwide. Addresses, phone numbers, and fax numbers are listed on the Cisco Website at www.cisco.com/go/offices.

CCDE, CCENT, Cisco Eos, Cisco Lumin, Cisco Nexus, Cisco StadiumVision, Cisco TelePresence, Cisco WebEx, the Cisco logo, DCE, and Welcome to the Human Network are trademarks; Changing the Way We Work, Live, Play, and Learn and Cisco Store are service marks; and Access Registrar, Aironet, AsyncOS, Bringing the Meeting To You, Catalyst, CCDA, CCDP, CCIE, CCNA, CCNP, CCSP, CCVP, Cisco, the Cisco Certified Internetwork Expert logo, Cisco IOS, Cisco Press, Cisco Systems Capital, the Cisco Systems logo, Cisco Unity, Collaboration Without Limitation, EtherFast, EtherSwitch, Event Center, Fast Step, Follow Me Browsing, FormShare, GigaDrive, HomeLink, Internet Quotient, IOS, iPhone, iQuick Study, IronPort, the IronPort logo, LightStream, Linksys, MediaTone, MeetingPlace, MeetingPlace Chime Sound, MGX, Networkers, Networking Academy, Network Registrar, PCNow, PIX, PowerPanels, ProConnect, ScriptShare, SenderBase, SMARTnet, Spectrum Expert, StackWise, The Fastest Way to Increase Your Internet Quotient, TransPath, WebEx, and the WebEx logo are registered trademarks of Cisco Systems, Inc. and/or its affiliates in the United States and certain other countries.

All other trademarks mentioned in this document or website are the property of their respective owners. The use of the word partner does not imply a partnership relationship between Cisco and any other company. (0809R)